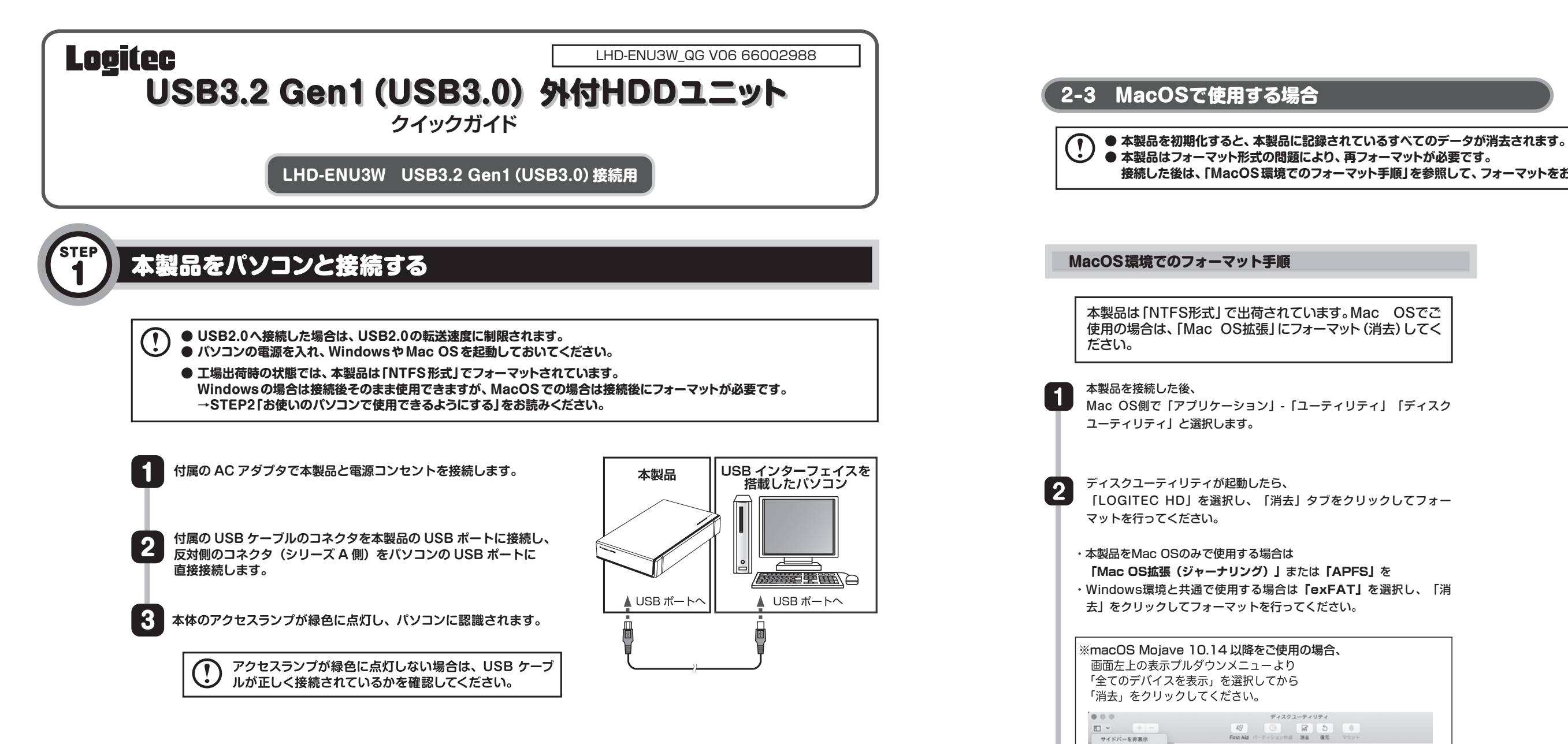

STEP お使いのパソコンで使用できるようにする

## 2-1 Windows で使用する場合

接続してそのまま利用できます。

本製品をパソコンに接続し、接続したハードディスクがパソコンに 認識されたかどうかを確認します。 「マイコンピュータ」に「LOGITEC HD」のアイコンが新しく追加 されていれば、正常に認識できています。 これで本製品のセットアップは完了です。

\*右の図はDドライブとして認識した場合です。

|                                                           | ── 正常に認識された本製品                        |
|-----------------------------------------------------------|---------------------------------------|
| イデバイスとドライブ (2)<br>TIH0311900B (C:)<br>空き領域 29.4 GB/102 GB | LOGITEC HD (D:)<br>空き領域 953 GB/953 GB |

接続した後は、「MacOS環境でのフォーマット手順」を参照して、フォーマットをおこなってください。

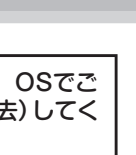

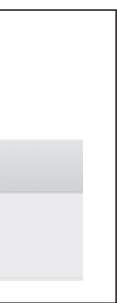

✓ ポリュームのみを表示 すべてのデバイスを表示

📕 Logitec Media 🛛 单

-初期化前

→ウラ面もお読みください

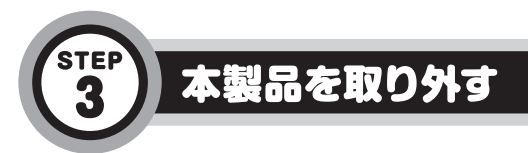

本製品の取り外しは、次の手順でおこないます。ご使用の環境の説明をお読みください。

本製品をパソコンから取り外す前に、本製品内に保存されているデータファイルが開かれていないこと、本製 (!)品へのアクセスがおこなわれていないことを確認してください。 本製品内に保存されたデータファイルを開いている状態、および本製品へのアクセス中に取り外しをおこなう と、本製品内ので一たが破損・消失する恐れがあります。

クリック

## Windows環境

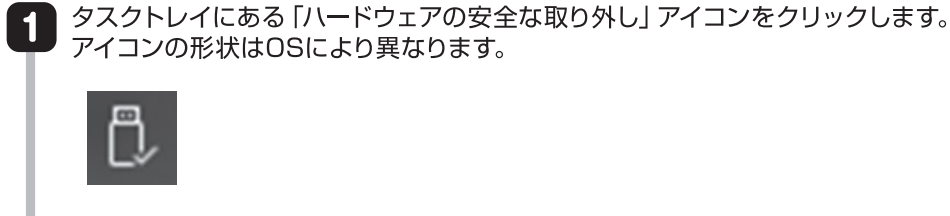

2

USB記憶装置を取り外すメッセージが表示されますので、メッセージをクリックします。

LHD USB Device の取り出し

※表示されるメッセージはお使いのパソコンによって異なります。

タスクトレイにある「ハードウェアの安全な取り外し」アイコンが消えたら、 3 USBケーブルを取り外します。これで取り外しは完了です。

# ソフトウェアについて

弊社ホームページでは、ハードディスクユニットを快適に使用するために、以下のソフトウェアをダウンロードにて提供しております。ぜひご活用 ください。なお、ダウンロードには製品のシリアル番号が必要な場合がございます。本製品のシリアル番号は製品シールをご確認ください。 ここでご紹介するソフトウェアは Windows 環境のみでご利用いただけます。

#### ■ HDD データ簡単消去ツール

| Logitec ディン | スクデータイレイサ                                                         | (ダウンロードアドレス:h                                                                               | tt          |
|-------------|-------------------------------------------------------------------|---------------------------------------------------------------------------------------------|-------------|
| 1015-9      | ドライブに書き込まれたデ<br>「Logitec ディスクデータイ<br>に異なる内容のデータが上<br>譲渡を行う場合、データの | <sup>デ</sup> ータは、OS 上でのファイルの削除、<br>イレイサ」は、増設ドライブの全セク<br>書きされますので、パソコンで元デー<br>)漏洩防止対策に役立ちます。 | さ<br>タ<br>タ |
|             |                                                                   |                                                                                             |             |

#### ■ 簡単バックアップツール

| Logitec フォル | レダミラーリングツール                                                              | (ダウンロードアドレス)                                                                    |
|-------------|--------------------------------------------------------------------------|---------------------------------------------------------------------------------|
| ミラーリング      | フォルダ単位でのミラーリング現<br>指定されたフォルダを監視して、<br>指定しておくだけで、指定したこ<br>われるため、バックアップ作業を | 環境を提供する、簡単パックアップツ<br>変更されたファイルをパックアッフ<br>こつのフォルダの内容を常に同一に係<br>を特に意識する必要はありません。募 |

#### ■ 簡単フォーマットツール

Logitec ディスクフォーマッタ (ダウンロードアドレス: https://dl.logitec.co.jp/software.php?pn=LST-D-107) HDD/SSD のフォーマットや、フォーマット情報の削除、パーティションの作成など、フォーマットに関する設定を簡単な操作で実行できるツールです。

### LHD-ENU3W 省電力設定ツール (https://dl.logitec.co.jp/software.php?pn=LST-D-308)

アクセスがないときに、ハードディスクのモータを停止するまでの時間を設定できます。

## MacOS環境

本製品のアイコンをドラッグ&ドロップし、デスクトップのDockにある「取り外し」アイコンに重ねます。 そのあと、ご使用のインターフェースのケーブルを取り外します。 これで取り外しは完了です。

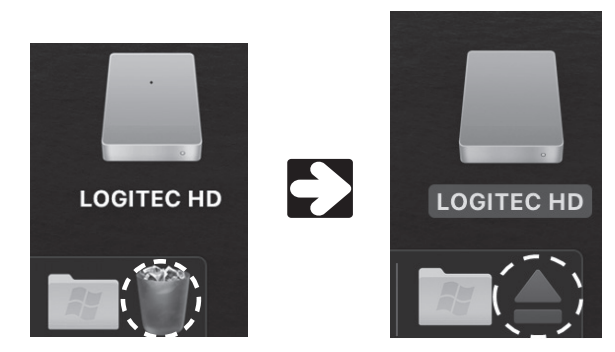

「取り外し」アイコンは、通常はゴミ箱の形をしています。 本製品のアイコンを選択すると、「取り外し」アイコンに形 状が変わります。

2021年6月 第6版

tps://dl.logitec.co.jp/download.php?pn=LST-D-905) らにはフォーマットを行った後でさえ、復旧できる可能性があります。 こ、ランダムデータを上書きして元のデータの消去をおこないます。元データ の読み出しをおこなうことはできない状態になります。増設ドライブの破棄や

: https://dl.logitec.co.jp/download.php?pn=LST-D-901) ソールです。

プ先のフォルダに自動的にコピーします。バックアップしたいフォルダとバックアップ先を 呆ちます。ファイルの変更を検出した時点でコピーをおこない、コピーは全て自動でおこな 頻繁に変更のかかるデータのバックアップに、とくにおすすめです。